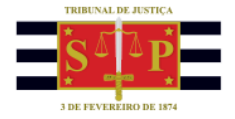

## PORTAL DE SERVIÇOS E-SAJ Pedido de medicamentos

O "**Pedido de medicamentos**" é um serviço que permite a qualquer cidadão(ã) interessado(a) solicitar medicamentos à Justiça.

Através do **Portal de Serviços E-SAJ**, o(a) usuário(a), independentemente de estar ou não identificado(a), pode solicitar os medicamentos acessando o Menu **"Solicitações e Pedidos"**, opção **"Pedido de Medicamento**".

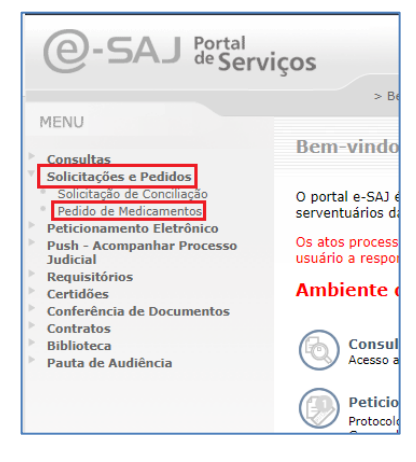

O sistema apresentará a tela "**Pedido de Medicamentos**" com informações e campos a serem preenchidos (os campos com \* são de preenchimento obrigatório):

| S P                      | Tribunal de Justiça de São Paulo<br>Poder Judiciário |                                                                       |                                                         |          |       |                        |              |                                              |
|--------------------------|------------------------------------------------------|-----------------------------------------------------------------------|---------------------------------------------------------|----------|-------|------------------------|--------------|----------------------------------------------|
| @-5/                     | AJ <sup>Portal</sup><br>de Serviços                  |                                                                       |                                                         |          |       |                        | CAIXA POSTAL | CADASTRO   CONTATO   AJUDA<br>Identificar-se |
| <ul> <li>MENU</li> </ul> | > Bern-vindo<br>Pedido de N                          | > Solicitações e Pedidos<br>Aedicamentos                              | s > Pedido de Medicamentos                              |          |       |                        |              |                                              |
|                          |                                                      |                                                                       |                                                         |          |       |                        |              |                                              |
|                          | 1                                                    | Foro<br>Foro Central Cíve<br>Exibir instruções ≫<br>☐ Estou ciente da | l<br>><br>s instruções                                  |          |       |                        |              |                                              |
|                          |                                                      | Dados do me                                                           | dicamento                                               |          |       |                        |              |                                              |
|                          | 2                                                    | ✓ Digite e selecio                                                    | one                                                     |          |       |                        |              |                                              |
|                          |                                                      | Anexos *<br>Escolher Arquiv                                           | 0                                                       |          |       |                        |              |                                              |
|                          |                                                      | Arquivo único em format                                               | o pdf.                                                  |          |       |                        |              |                                              |
|                          |                                                      | Dados do solio<br>Tipo de pessoa *<br>® Física O Jurídica<br>CPF *    | citante<br>Gênero *<br>® Masculino O Feminino<br>Nome * |          |       |                        |              |                                              |
|                          |                                                      | CEP *                                                                 | Município *                                             |          |       | UF *                   |              |                                              |
|                          | 3                                                    | Logradouro *                                                          |                                                         |          |       | Número *               |              |                                              |
|                          |                                                      | Complemento                                                           |                                                         | Bairro * |       |                        |              |                                              |
|                          |                                                      | Telefone *                                                            | E-mail *                                                |          |       |                        |              |                                              |
|                          |                                                      | Relato dos fatos *                                                    |                                                         |          |       |                        |              |                                              |
|                          | 4                                                    |                                                                       |                                                         |          |       |                        |              |                                              |
|                          |                                                      |                                                                       |                                                         |          | Carac | teres restantes: 1450. |              |                                              |
|                          |                                                      |                                                                       |                                                         |          |       | Avançar                |              |                                              |
|                          |                                                      |                                                                       |                                                         |          |       |                        |              |                                              |

TRIBUNAL DE JUSTIÇA DO ESTADO DE SÃO PAULO

|   | TRIBUNAL   | DE JUSTIÇA   |  |
|---|------------|--------------|--|
|   | * ~        | *            |  |
| _ | $\square$  | ΔD           |  |
|   |            | ~ P          |  |
|   | * =        | m            |  |
|   | 3 DE FEVER | EIRO DE 1874 |  |
|   |            |              |  |

| Extendents das instruções ence: indica o Foro que receberá a solicitação do medicamento. ibite instruções: clicar no link "Exibir instruções >>" e após a leitura do texto, marcar o check a taso de notacamento antes de prosseguir com o preenchimento dos demais campos. <b>2 Dados do medicamento</b> Ibite o selecione - Digite o selecione - Digite                                                                                                    |
|----------------------------------------------------------------------------------------------------|
| Eteou denie das instruções wro: indica o Foro que receberá a solicitação do medicamento. tibrir instruções: clicar no link "Exibir instruções >>" e após a leitura do texto, marcar o check Tetou denie das instruções antes de prosseguir com o preenchimento dos demais campos. <b>2</b> Dados do medicamento Nedicamentos "O Digite o selecione Areus " Esconter Arquivo Areus esterator o nome do medicamento para localizária na instrucções, se seleção, os medicamentos serão listados no campo: Nedicamentos "O eteo a seleção, os medicamentos serão listados no campo: Medicamentos "O eteo a seleção, os medicamentos serão listados no campo:                                                                                                    |
| <pre>indica o Foro que receberá a solicitação do medicamento. ibir instruções: clicar no link "Exibir instruções &gt;&gt;" e após a leitura do texto, marcar o check     Estou cleate das instruções     antes de prosseguir com o preenchimento dos demais campos      Dados do medicamento         " O igite o selecione         Accos "</pre>                                                                                                    |
| <pre>indica o Foro que receberá a solicitação do medicamento.<br/>ibir instruções: clicar no link "Exibir instruções &gt;&gt;" e após a leitura do texto, marcar o check<br/>contente das instruções<br/>antes de prosseguir com o preenchimento dos demais campos.<br/><b>2 Dados do medicamento</b></pre>                                                                                                    |
| ibir instruções: clicar no link "Exibir instruções >>" e após a leitura do texto, marcar o check   Estou clente das instruções   antes de prosseguir com o preenchimento dos demais campos.     O bados do medicamento   Medicamentos *   • Digle e selecione   Anxes *   Escoler Arquito   Anxes *   Escoler arquito   Ista ou digitar o nome do medicamento para localizário   Ista ou digitar o nome do medicamento para localizário                                                                                                    |
| bitr instruções: clicar no link "Exibir instruções >>" e apos a leitura do texto, marcar o check         Estou clente das instruções         antes de prosseguir com o preenchimento dos demais campos.         2         Dados do medicamento         • Digle e selecione         • Digle e selecione         • Digle e selecione         • Digle e selecione         • Lista ou digitar o nome do medicamento para localizár         • Instanto serão listados no campo:         obs a seleção, os medicamentos serão listados no campo:         Medicamentos 15 mg comprimido e artesunato 60 mg/mL pó para solução injetável × etionamida 250 mg comprimido ×                                                                                                    |
| Estou dente das instruções antes de prosseguir com o preenchimento dos demais campos.  Dados do medicamento    Dados do medicamento    Uddamentos    Digle e selecione    Arguiro intes en termeto pot    edicamentos: selecionar um ou mais medicamentos    Ista ou digitar o nome do medicamento para localizátio    Insta a seleção, os medicamentos serão listados no campo:                                                                                                    |
| 2 Daos do medicamento<br>Medicamento              • Diglie e selecione<br>• Diglie e selecione<br>• Diglie e selecione                                                                                                    |
| 2 add a medicamento          Image: Distance of the section of the section of the |
| 2 Dados do medicamento                  Cados do medicamento             "@"             "@"                                                                                                    |
| Datase do medicamento         Medicamentos * *         • Digite e selecione         Anexos *         Escolter Arquivo         Aguivo únice en formato part         Arguivo únice en formato part         edicamentos: selecionar um ou mais medicamentors<br>na istra.         se selecção, os medicamentos para locataís<br>no se selecção, os medicamentos serão listados no campo:         Medicamentos * *         • ententos * *         • ententos * *                                                                                                    |
| Dados do medicamento         Medicamentos:         • Digite e selecione         Anexos *         Escolher Arquivo         Arquivo único em formato pot:                                                                                                    |
| Dados do medicamento   Medicamentos *    • Digite e selecione   Anexos *   Escolher Arquivo   Arquivo único em formato pat   edicamentos: selecionar um ou mais medicamentor<br>hista ou digitar o nome do medicamento para localizár<br>na lista.   where the selecion of the selecion of the sele                                                                                                    |
| Medicamentos *       •         • Digite e selecione       •         Anexos *       •         Escolher Arquivo       •         Arquivo únice em formate pat:       •         edicamentos: selecionar um ou mais medicamentor       •         hista ou digitar o nome do medicamento para localizár       •         na lista.       •         obse a seleção, os medicamentos serão listados no campo:         Medicamentos * ??       •         • ácido folínico 15 mg comprimido * artesunato 60 mg/mL pó para solução injetável * etionamida 250 mg comprimido *                                                                                                    |
| • Digite e selecione Anexos * Escolher Arquivo Arquivo único em formato pdf. • edicamentos: selecionar um ou mais medicamentos inista ou digitar o nome do medicamento para localizária na lista. • filmentes * () • desde a seleção, os medicamentos serão listados no campo: Medicamentos * () • deido folínico 15 mg comprimido × artesunato 60 mg/mL pó para solução injetável × etionamida 250 mg comprimido ×                                                                                                    |
| Anexos *         Escolher Arquivo         Arquivo innoo em formato pat.                                                                                                    |
| Anexos * Escolher Arquivo Arquivo único em formato pot:  edicamentos: seleccionar um ou mais medicamentos lista ou digitar o nome do medicamento para localizá- na lista.  Medicamentos escrito do medicamentos para localizá- so dos a seleção, os medicamentos serão listados no campo:  Medicamentos * ??  • ácido folinico 15 mg comprimido × artesunato 60 mg/mL pó para solução injetável × etionamida 250 mg comprimido ×                                                                                                    |
| Escolher Arquivo<br>Arquivo único em formato pot:<br>edicamentos: selecionar um ou mais medicamentos<br>lista ou digitar o nome do medicamento para localizá-<br>na lista.<br>bisos a seleção, os medicamentos serão listados no campo:<br>Medicamentos * ??<br>• écido folínico 15 mg comprimido × artesunato 60 mg/mL pó para solução injetável × etionamida 250 mg comprimido ×                                                                                                    |
| Arquive únice em formato pot.<br>edicamentos: selecionar um ou mais medicamentos<br>lista ou digitar o nome do medicamento para localizá-<br>na lista.<br>bisos a seleção, os medicamentos serão listados no campo:<br>Medicamentos * ??<br>• ácido folínico 15 mg comprimido * artesunato 60 mg/mL pó para solução injetável × etionamida 250 mg comprimido ×                                                                                                    |
| edicamentos: selecionar um ou mais medicamento<br>lista ou digitar o nome do medicamento para localizá<br>na lista.                                                                                                    |
| edicamentos: selecionar um ou mais medicamentos<br>hista ou digitar o nome do medicamento para localizá-<br>na lista.                                                                                                    |
| bós a seleção, os medicamentos serão listados no campo:<br>Medicamentos *<br>- ácido folínico 15 mg comprimido × artesunato 60 mg/mL pó para solução injetável × etionamida 250 mg comprimido ×                                                                                                    |
| Medicamentos *                                                                                                    |
| Medicamentos * ③                                                                                                    |
| ácido folínico 15 mg comprimido × artesunato 60 mg/mL pó para solução injetável × etionamida 250 mg comprimido ×                                                                                                    |
|                                                                                                    |
|                                                                                                    |
|                                                                                                    |
|                                                                                                    |
| nexos: clicar em Escolher Arquivo e selecionar o documento em formato PDF que se deseja anexar à solicita                                                                                                    |
| e medicamentos, como por exemplo um pedido ou receita médica.                                                                                                    |
|                                                                                                    |
| bós a seleção do documento, o sistema                                                                                                    |
| Eccelhor Arquitice DECEITA MÉDICA pdf                                                                                                    |
| presentará o nome do arquivo inserido,<br>Arquivo únce em formato por                                                                                                    |

| TRIBUNAL      | DE JUSTIÇA   |  |
|---------------|--------------|--|
| * ~           | * *          |  |
| <br>$\square$ |              |  |
|               |              |  |
| * "           | ••• <b>*</b> |  |
| 3 DE FEVER    | EIRO DE 1874 |  |

|                                                                                                    |                                                                                                    | 3 DE FEVEREIRO DE 1874                                                                                                    |                                                                                               |                                                                                                    |
|----------------------------------------------------------------------------------------------------|----------------------------------------------------------------------------------------------------|----------------------------------------------------------------------------------------------------|-----------------------------------------------------------------------------------------------|----------------------------------------------------------------------------------------------------|
| 3 Dados do solici                                                                                                    | tante                                                                                                    |                                                                                                    |                                                                                               |                                                                                                    |
| Dados do solicitante<br>Tipo de pessoa * Gênero<br>Física O Jurídica Mase<br>CPF *                                                                                                | *<br>culino 〇 Feminino<br>Nome *                                                                                |                                                                                                    | Nome social (?)                                                                               |                                                                                                    |
| CEP *                                                                                                    | Município *                                                                                                    |                                                                                                    |                                                                                               | UF * Selecione  Número *                                                                               |
| Complemento                                                                                                    |                                                                                                    | Bairro *                                                                                                    |                                                                                               |                                                                                                    |
| Telefone *                                                                                                    | E-mail *                                                                                                    |                                                                                                    |                                                                                               |                                                                                                    |
| <b>tero:</b> selecionar entre as o<br><b>, Nome, CEP, Município, L</b><br>a) solicitante do medicam<br>selecionar a Unidade Fede                                                  | Género *<br>● Masculino ○<br><b>.ogradouro, Nún</b><br>ento.<br>erativa na lista:                               | Feminino<br>nero, Complemento, Ba<br>UF<br>Selecione<br>AC<br>AC<br>AB<br>AM<br>BA<br>CE<br>DF<br>ES<br>GO<br>MA<br>MG<br>MS<br>MT<br>PB<br>PI<br>PI<br>PI<br>PI<br>PR<br>RN<br>V | irro, Telefone :                                                                              | preencher com os dado                                                                                  |
| <b>ne social:</b> ao posicionar o<br>cencher somente em caso<br>Conselho Nacional de Just<br>asexuais usuárias dos se<br>ceirizados dos tribunais bro<br>cuado pelo representante | cursor sobre o í<br>de requeriment<br>ciça ("Dispõe sob<br>erviços judiciário<br>asileiros."). No co<br>legal." | cone <sup>(i)</sup> , o sistema ap<br>o do interessado, nos te<br>ore o uso do nome socia<br>os, membros, servidora<br>aso de criança e/ou adol                                   | resentará a seg<br>ermos da Resolu<br>Il pelas pessoas<br>es, estagiários<br>lescente, o requ | guinte mensagem:<br>ução n.º 270/2018<br>s trans, travestis e<br>e trabalhadores<br>uerimento deve ser |

**Relato dos fatos:** campo de escrita livre (até 1450 caracteres) destinado ao relato de fatos importantes para a solicitação do medicamento.

Avançaı

Após o preenchimento dos campos, clicar em L

- Caso algum campo indicado com sinal de obrigatório (\*) não tenha sido preenchido, o sistema desatacará o campo com uma borda vermelha
- Se todos os campos estiverem preenchidos corretamente, o sistema apresentará uma tela com o resumo da solicitação:

|          | Foro:              | Foro Central Cível                                          |
|----------|--------------------|-------------------------------------------------------------|
|          | Medicamentos:      | acetato de desmopressina 4 microgramas/mL solução injetável |
|          | Anexos:            | RECEITA MEDICA.pdf                                          |
|          | Solicitante        |                                                             |
|          | Tipo de pessoa:    | Física                                                      |
|          | Gênero:            | Masculino                                                   |
|          | CPF:               | 133.626.188-98                                              |
|          | Nome:              | Renata Zyxw                                                 |
|          | CEP:               | 11045-300                                                   |
|          | Município:         | Santos                                                      |
|          | UF:                | SP                                                          |
|          | Logradouro:        | Av. Epitacio Pessoa                                         |
|          | Numero:            | 300                                                         |
|          | Complemento:       | ap. 28                                                      |
|          | Bairro.            |                                                             |
|          | E mail:            | 13-99999-9999                                               |
|          | Pelato dos fatos:  | Mediaamento solicitado conforme receita médica em anexo     |
|          | ricialo dos falos. |                                                             |
|          |                    | Tribunal de Justiça do Estado de São Paulo                  |
|          |                    | 5 de outubro de 2022                                        |
|          |                    |                                                             |
|          |                    | Voltar                                                      |
|          |                    |                                                             |
|          |                    |                                                             |
| m Voltar | soia nocossário r  | retornar a tela de cadastro nara alterar alguma informa     |
|          | seja necessario i  | recornar a tela de cadastro para alterar alguna informaç    |
|          |                    |                                                             |
|          |                    |                                                             |

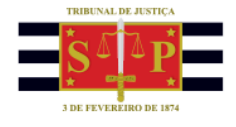

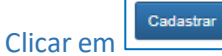

astrar para efetivar o cadastro da solicitação de medicamentos.

O sistema irá protocolar a solicitação e apresentará a mensagem:

Pedido de Medicamentos

Sua solicitação foi enviada com sucesso!

(Versão 1 – atualizada em 07/10/2022)